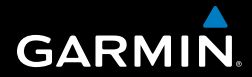

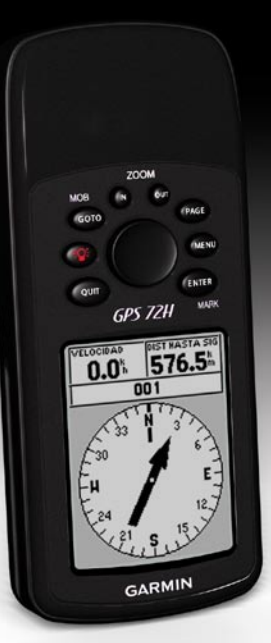

# GPS 72H guía de inicio rápido

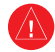

Consulta la guía Información importante sobre el producto y su seguridad que se incluye en la caja del producto y en la que encontrarás advertencias e información importante sobre el producto.

### Convenciones del manual

Cuando se te indique que "pulses" algo, pulsa los botones del dispositivo. Utiliza el botón de dirección para seleccionar algo en la lista y, a continuación, pulsa **ENTER**.

Las flechas pequeñas (>) que se utilizan en el texto indican que debes seleccionar una serie de elementos en orden; por ejemplo, "Pulsa PAGE > ENTER > y selecciona TRACKS".

## Comunicación con Garmin

Ponte en contacto con el departamento de asistencia de Garmin si tienes alguna duda relativa al funcionamiento de la unidad GPS 72H. En Estados Unidos, visita www .garmin.com/support o ponte en contacto con Garmin USA por teléfono llamando al (913) 397-8200 ó (800) 800-1020.

En el Reino Unido, ponte en contacto con Garmin (Europe) Ltd. por teléfono llamando al 0808 2380000.

En el resto de Europa, visita www.garmin .com/support y haz clic en **Contact Support** para obtener información de asistencia relativa a tu país. También puedes ponerse en contacto con Garmin (Europe) Ltd. mediante el número de teléfono +44 (0) 870.8501241.

Si lo necesitas, el número de serie de la unidad GPS 72H se encuentra en la esquina inferior derecha de la parte posterior del dispositivo.

## Accesorios opcionales

Para obtener una lista de accesorios disponibles para la unidad GPS 72H, visita http://buy.garmin.com.

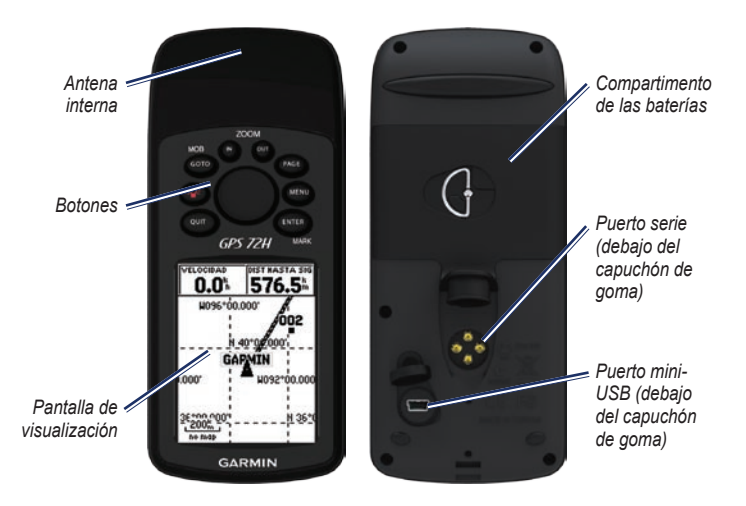

#### Conexión de la muñequera

- Pasa el lazo de la muñequera a través de la ranura que hay en la parte inferior del dispositivo.
- 2. Pasa la correa a través del lazo y tira de ella hasta que quede apretada.

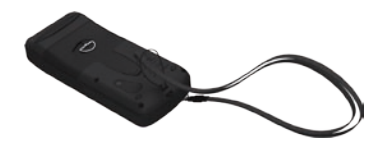

#### Colocación de las baterías

La unidad GPS 72H funciona con dos baterías AA. Utiliza baterías alcalinas, NiMH o de litio. Utiliza baterías NiMH o de litio cargadas previamente para un resultado óptimo.

#### Para colocar las baterías:

 Gira la anilla 1/4 de vuelta, en el sentido contrario a las agujas del reloj y tira de la tapa hasta que quede suelta.

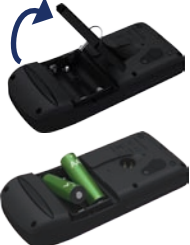

- 2. Introduce las baterías teniendo en cuenta la polaridad adecuada.
- 3. Vuelve a colocar la tapa de las baterías.

#### Soporte de la unidad GPS 72H

Para instalar y utilizar el soporte para navegación, consulta el *Manual del usuario de la unidad GPS 72H.* 

#### Adquisición de señales del satélite GPS

- 1. Dirígete a un lugar al aire libre, lejos de árboles y edificios altos.
- Enciende el dispositivo. La detección y adquisición de la señal del satélite puede tardar unos minutos.

Las barras de la página de información de GPS indican la intensidad de la señal. Si las barras están llenas, la unidad GPS 72H ha adquirido la señal del satélite.

#### Encendido y apagado del dispositivo

- 1. Pulsa opara encender el dispositivo.
- 2. Mantén pulsado () para apagar el dispositivo.

#### Ajuste de la retroiluminación

- 1. Pulsa y suelta rápidamente 🖤
  - **1**
- Utiliza el botón de dirección para ajustar el brillo y el contraste.

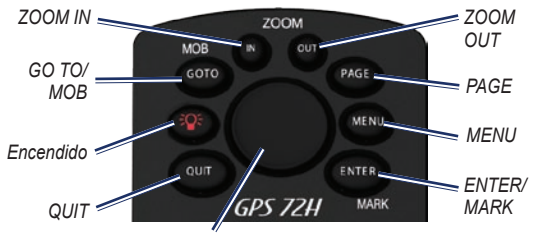

Botón de dirección

#### Botones

**QUIT**: púlsalo para volver a la página anterior y para desplazarte por las páginas principales en orden inverso.

Encendido: mantenlo pulsado para encender o apagar el dispositivo. Para ajustar la retroiluminación, pulsa y suelta el botón.

**GO TO/MOB**: púlsalo para iniciar y detener la navegación a un waypoint. Mantenlo pulsado (función de hombre al agua) para almacenar la localización actual y comenzar la navegación hasta ese punto.

ZOOM IN: púlsalo para acercar el mapa.

ZOOM OUT: púlsalo para alejar el mapa.

**PAGE**: púlsalo para desplazarte por las páginas principales.

**MENU**: pulsa y suéltalo para ver el menú de la página actual. Púlsalo dos veces para ver el menú principal.

ENTER/MARK: púlsalo para seleccionar un elemento, campo de datos u opción del menú. Mantenlo pulsado para guardar la localización actual.

**Botón de dirección**: púlsalo arriba, abajo, a la derecha o a la izquierda para desplazarte por los elementos de la página.

#### Las páginas principales

Toda la información necesaria para utilizar el dispositivo se encuentra en las cinco páginas principales: la página Información de GPS, la página Mapa, la página Compás, la página Autopista y la página Ruta activa.

- Pulsa el botón **PAGE** para desplazarte por las páginas principales.
- Pulsa MENU para acceder al menú de estas páginas.
- Utiliza el botón de dirección y el botón ENTER para seleccionar la opción que deseas cambiar.
- Pulse dos veces el botón MENU para abrir el Menú principal.

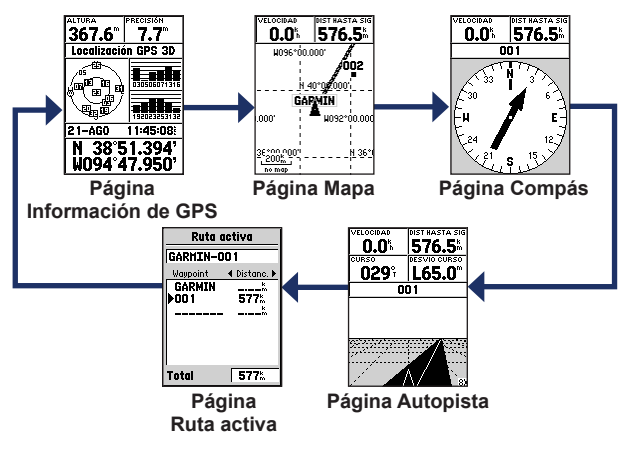

#### Página Mapa

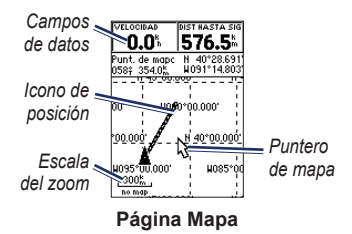

Tu posición en el mapa se representa mediante el icono 🛦 (icono de posición). Mientras viajas, el puntero deja un track log (rastro). Los nombres y los símbolos de los waypoints también se muestran en el mapa.

#### Para ver el mapa con el norte arriba:

- 1. En la página Mapa, pulsa MENU.
- Selecciona Ajustar mapa > General > Orientación > Norte arriba.

#### Página Compás

La página Compás te guía hasta tu destino con la visualización de un compás gráfico y un puntero de rumbo o un puntero de curso.

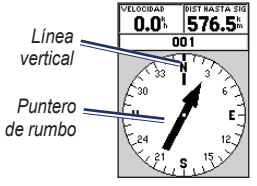

#### Página Compás

La esfera rotatoria del compás indica la dirección a la que te diriges. Los punteros de rumbo y curso indican la dirección (rumbo o curso del viaje) a tu destino, en relación a la dirección actual que lleves.

### Página Autopista

La página Autopista sirve para navegar cuando se puede seguir un curso en línea recta. Para navegar mediante la página Autopista, sólo tienes que seguir la carretera.

#### Página Ruta activa

Si estás navegando por una ruta, la página Ruta activa muestra la información de la ruta.

# Opciones de la página Ruta activa

Usar mapa: cambia a la página Mapa.

Añadir waypoint: permite añadir un waypoint existente a la ruta activa.

Eliminar waypoint: permite borrar un waypoint de la ruta activa.

**Invertir ruta**: invierte la ruta activa, colocando el último waypoint al principio de la lista.

**Planear ruta**: introduce la Velocidad, el Flujo de combustible, la Hora de partida, y la Fecha de partida para rutas planeadas en el futuro.

**Detener navegación**: detiene la navegación de la ruta activa.

# Página Información de GPS

La página Información de GPS muestra tu velocidad y altura, la precisión estimada, el estado del receptor, la localización de los satélites, la intensidad de la señal del satélite, la fecha, la hora y la localización actual del receptor GPS.

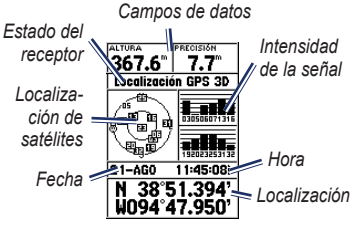

Página Información de GPS

## Menú principal

El Menú principal contiene configuraciones y funciones que no se encuentran en las páginas principales ni en los submenús. Se puede acceder al Menú principal desde cualquier página pulsando **MENU** dos veces.

# Cómo marcar tu localización actual

Debes tener una posición válida para marcar tu localización actual.

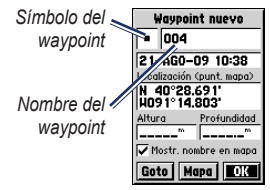

Página Marcar waypoint

#### Para marcar tu localización actual:

 Mantén pulsado el botón MARK hasta que aparezca la página Marcar waypoint.

- Se asigna un nombre de tres dígitos por defecto y un símbolo al nuevo waypoint.
  - Para aceptar la información por defecto del waypoint, selecciona OK.
  - Para cambiar la información del waypoint, selecciona el campo adecuado. Tras realizar los cambios, selecciona OK.

## Edición de waypoints

- 1. Pulsa MENU dos veces > selecciona Puntos > Waypoints.
- 2. Selecciona el waypoint que deseas editar.
- 3. Utiliza el botón de dirección y el botón ENTER para realizar los cambios.
- 4. Selecciona OK.

#### Grabación de tracks

El track log comienza a grabar datos en cuanto el dispositivo identifica una localización.

#### Para guardar el track log completo:

- Pulsa MENU dos veces > selecciona Tracks.
- 2 Selecciona Guardar > Log completo.

#### Para guardar una parte del track log:

- 1. Pulsa MENU dos veces > selecciona Tracks.
- 2. Selecciona Guardar.
- 3. Selecciona la parte del track log que quieres guardar en la lista
- 4. Selecciona OK.

#### Para ver un track en el mapa:

- Pulsa MENU dos veces > selecciona Tracks.
- 2. Selecciona un track para verlo.
- 3. Selecciona Mapa.

# Creación y navegación de rutas

Una ruta es una secuencia de waypoints que te llevan a tu destino. Una ruta debe tener al menos dos waypoints.

- 1. Pulsa MENU dos veces > selecciona Rutas > Nueva.
- Pulsa MENU para añadir un waypoint mediante la página Mapa o desde waypoints existentes.
- 3. Selecciona OK para añadirlo a la ruta.
- 4. Repite los pasos del 2 al 4 para añadir waypoints adicionales a la ruta.
- Pulsa MENU > selecciona Iniciar navegación.

#### Navegación por una ruta

- 1. Pulsa MENU dos veces > selecciona Rutas.
- Selecciona una ruta guardada > Navegar.

NOTA: para detener la navegación, pulsa MENU > selecciona Detener navegación.

#### Edición de una ruta

Utiliza la página Ruta para editar, cambiar el nombre de la ruta y revisar sus puntos.

#### Para cambiar el nombre de la ruta:

- 1. Pulsa MENU dos veces > Rutas.
- Selecciona una ruta guardada y, a continuación, selecciona el campo de nombre de ruta en la parte superior de la página Ruta.
- Utiliza el botón de dirección y el botón ENTER para cambiar el texto del campo.

#### Conexión del dispositivo a un ordenador

- Enchufa el extremo pequeño del cable USB al puerto mini-USB de la parte posterior del dispositivo (debajo del capuchón de goma).
- Conecta el extremo más grande del cable en un puerto USB disponible del ordenador.

NOTA: para comprobar la conexión, pulsa MENU dos veces > selecciona Ajustar > Interfaz > Conexión.

# Transferencia de tracks, rutas y waypoints

Los tracks, las rutas y los waypoints pueden transferirse entre el dispositivo y un ordenador mediante MapSource<sup>®</sup>.

**NOTA**: para obtener información acerca de MapSource, visita www.garmin.com.

# Para transferir tracks, rutas o waypoints a y desde MapSource:

- 1. Conecta el dispositivo al ordenador mediante un cable USB.
- 2. Abre MapSource en el ordenador.
- 3. Selecciona los tracks, las rutas o los waypoints que deseas transferir.
- Haz clic en Recibir de dispositivo o Enviar a dispositivo en el menú de transferencia de MapSource.

Garmin<sup>®</sup>, el logotipo de Garmin y MapSource<sup>®</sup> son marcas comerciales de Garmin Ltd. o sus subsidiarias, registradas en Estados Unidos y en otros países. Estas marcas comerciales no se podrán utilizar sin autorización expresa de Garmin.

# GARMIN.

© 2009 Garmin Ltd. o sus subsidiarias

Garmin International, Inc. 1200 East 151st Street, Olathe, Kansas 66062, EE. UU.

Garmin (Europe) Ltd. Liberty House, Hounsdown Business Park, Southampton, Hampshire, SO40 9LR Reino Unido

Garmin Corporation No. 68, Jangshu 2<sup>nd</sup> Road, Shijr, Taipei County, Taiwán

www.garmin.com

(6

Septiembre de 2009 Número de publicación 190-01119-53 Rev. A Impreso en Taiwán